Public

# Guide de démarrage rapide Ariba® Network

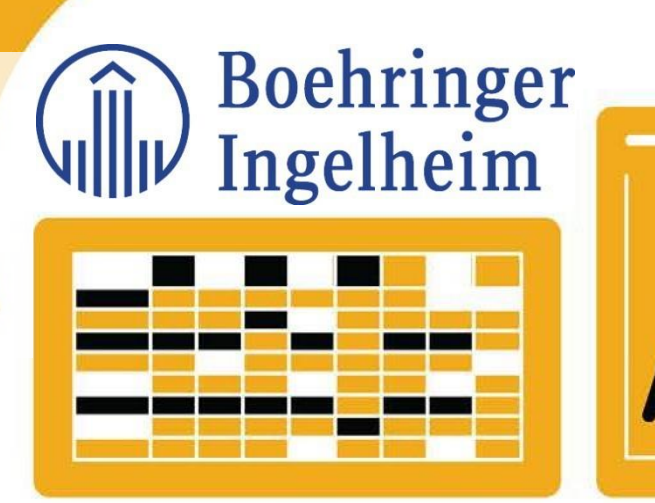

\*Ce guide est destiné aux fournisseurs détenant un compte complet uniquement

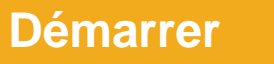

SAP Ariba

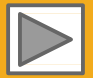

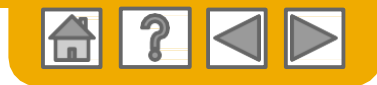

## **Fonctionnement du Guide**

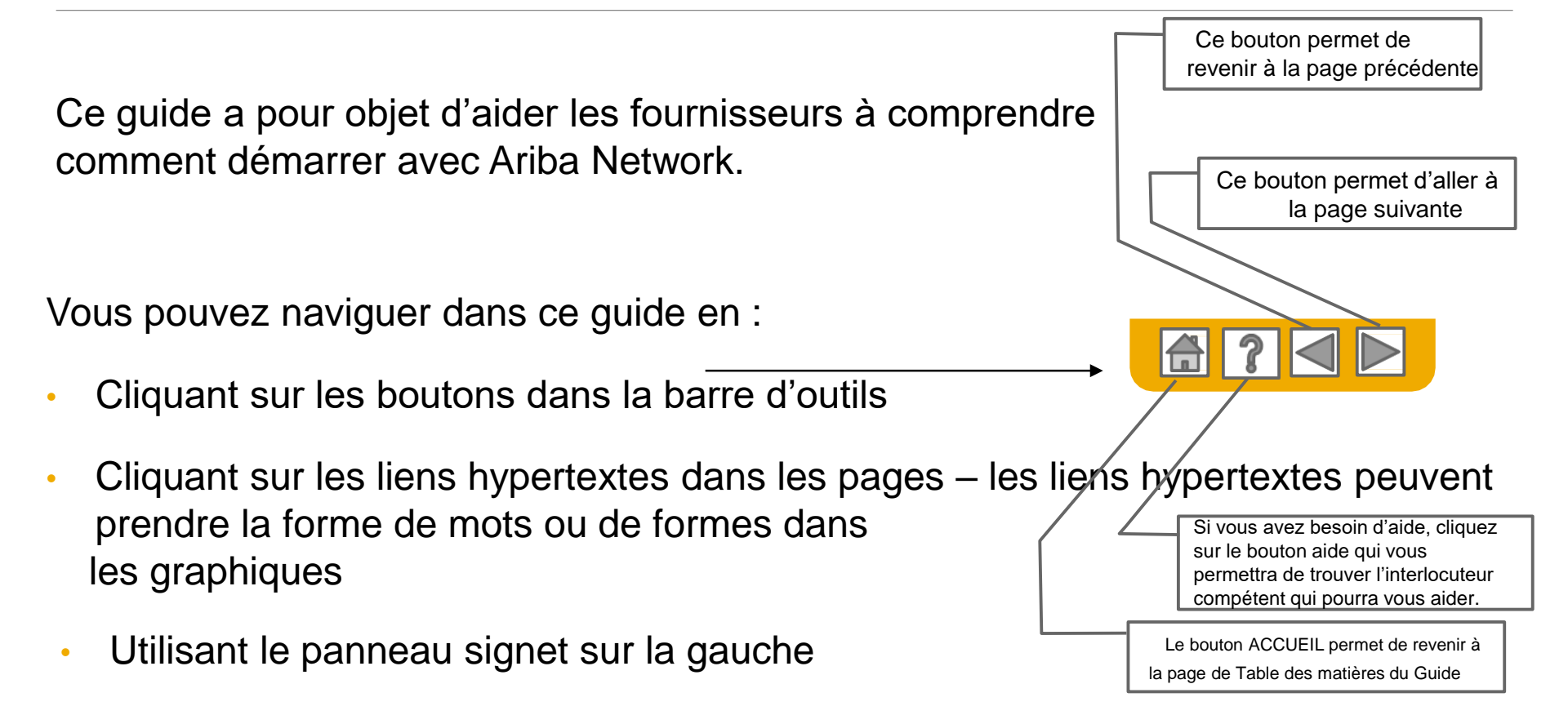

Les onglets dans le coin inférieur gauche renvoient aux pages d'assistance de notre Communauté. N'hésitez pas à les consulter, vous y trouverez la réponse aux questions les plus courantes.

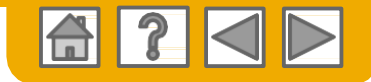

### SAP Ariba est le premier réseau d'entreprises

Votre client a choisi Ariba pour la gestion des transactions électroniques. En tant que fournisseur privilégié, vous avez été invité par votre client à rejoindre Ariba Network et à commencer à réaliser des transactions électroniques avec lui.

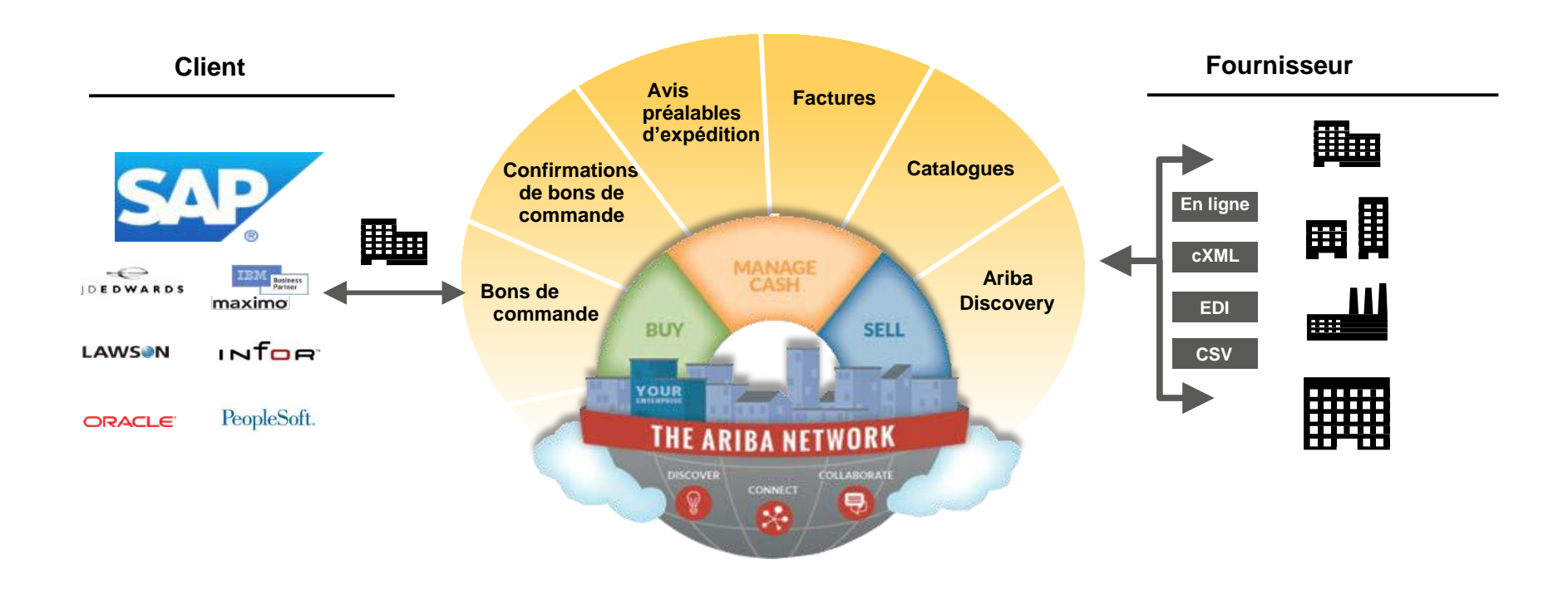

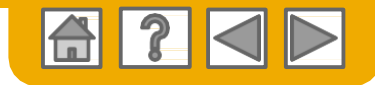

## SAP Ariba peut vous aider à...

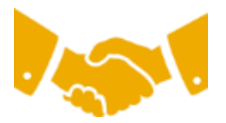

#### Collaborer immédiatement avec tous les partenaires commerciaux ?

- Accès immédiat à l'outil de création de factures en ligne
- Automatisation et publication de catalogues pour vos acheteurs en <8 semaines</li>

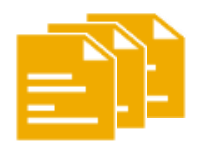

#### Passer du papier à des transactions électroniques efficaces ?

- Conclusion des opérations 75% plus rapide
- Gain de productivité de 75% dans le traitement des commandes via cXML
- Augmentation de l'exactitude des commandes de 80% grâce à PunchOut

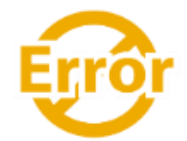

#### Repérer les erreurs et les corriger – avant même qu'elles ne surviennent ?

Réduction de 64% des interventions manuelles

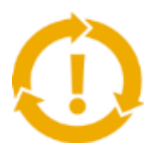

# Voir les opportunités que vous manquez et avoir la capacité de réaliser des opérations commerciales dans le monde entier ?

- Augmentation de 15% de la fidélisation de la clientèle
- Croissance des comptes existants de 30%
- Croissance des nouvelles activités de 35%

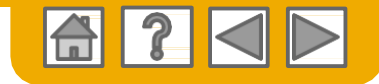

## Périmètre et objectifs

#### Pourquoi?

Avec cette initiative, nous mettons en place une procédure Approvisionnement au Paiement transparente et facile à utiliser/intuitive dans le monde entier avec une seule et même Interface utilisateur de pointe.

Nous harmonisons, optimisons et automatisons nos processus dans les domaines suivants : •Achat

- Approvisionnement
- Comptes fournisseurs

#### **Quand ?**

La date sera communiquée prochainement. Ensuite, l'utilisation d'Ariba Network sera la norme chez Boehringer Ingelheim, aussi bien pour les nouveaux fournisseurs que pour tous les fournisseurs existants.

#### Les bons de commande seront émis sous format électronique.

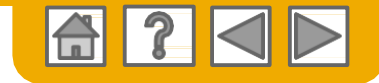

## **ACCUEIL : Démarrer**

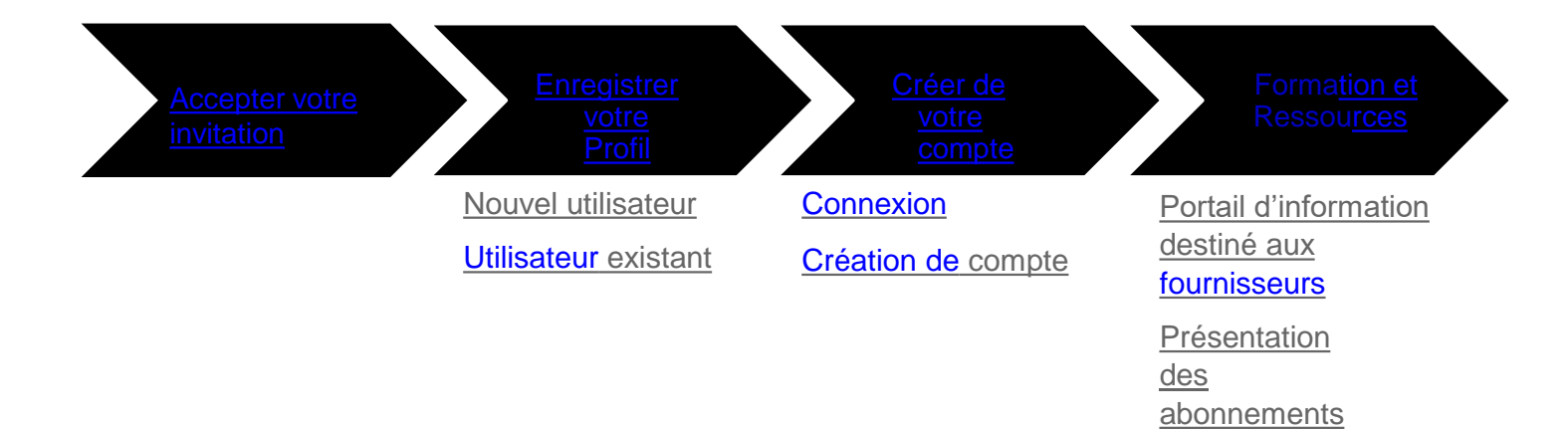

© 2018 SAP Ariba. Tous droits réservés.

6

Barème de frais pour les fournisseurs

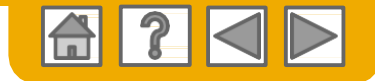

#### **Accepter votre Invitation**

L'invitation est également désignée la Demande de Relation Commerciale ou DRC. Cet e-mail contient des informations concernant la manière dont vous pouvez réaliser des transactions par voie électronique avec votre client.

Cliquez sur le lien figurant dans le courrier électronique pour accéder à la page de destination.

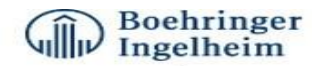

To Acme Supplier,

Boehringer Ingelheim has identified you as a strategic supplier in which we would like to be able to enhance the order collaboration process with your organization via the Ariba Network.

We kindly ask you accept the trading relationship letter and register yourself on the Ariba network. An Ariba Network representative will reach out to you for next steps to be ready for Transactions.

#### ACTION REQUIRED

Your customer, **Boehringer Ingelheim and its affiliates**, is changing the way they do business with their valued suppliers. The goal is to make the process by which your company receives purchase orders and/or gets paid as efficient as possible.

To enable your company to process orders or invoices with Boehringer Ingelheim and its affiliates, click the link below to get started.

- Accept your customer's trading relationship request
- (Please click the link above whether or not you have an existing account on the Ariba Network.)

If this invitation did not reach the appropriate person in your company, please forward as needed.

#### WHAT IS THE ARIBA NETWORK?

Ariba, an SAP company, offers solutions and services that enable you to easily share information and business processes with your customers through the Ariba Network, such as:

Accelerate the sales cycle and lower the cost of sales Find new customers who are actively looking for what you sell Drive more business with current customers

#### ARE THERE FEES ASSOCIATED WITH THIS SERVICE?

There are no fees to register. However, depending on how much you use your Ariba Network account to do business with your customers, fees may apply. Learn more about fees.

#### WHAT TO EXPECT NEXT

Once you register on the Ariba Network, you might receive further instructions from your customer on how to confirm that your account is properly set up. Alternatively, after registering, log in to your Ariba Network account and click the Enablement tab, where you might see further tasks to complete.

#### HAVE ANY MORE QUESTIONS?

For general questions about the Ariba Network, visit Ariba Answers.

For instructions and online demonstrations provided by your customer, visit the Supplier Information Portal.

To submit questions to your customer related to this Ariba Network trading relationship request or to request that the customer stop contacting you, <u>click here</u>. For any additional questions or further assistance, please contact <u>Ariba Customer Support</u>.

Sincerely, The Ariba Network Team

http://www.ariba.com

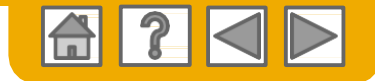

#### Choisissez l'une des options...

#### **Nouvel utilisateur**

#### **Utilisateur existant**

| Ariba Network                                                                                                    | Help Center »                                                                                                    |
|----------------------------------------------------------------------------------------------------|----------------------------------------------------------------------------------------------------|
| Welcome to Ariba® Network                                                                                                    |                                                                                                    |
| SMO Buyer has invited you to join Ariba Network.                                                                                                    |                                                                                                    |
| New User                                                                                                    | Existing User                                                                                                    |
| Are you new to the Ariba Network? If you do not have an account and would<br>like to participate, click <b>Register Now</b> . By signing up with the Ariba Network,<br>you will establish a trading relationship with your requesting customer. Your | If you already have an Ariba Commerce Cloud or Ariba Discovery account,<br>enter your existing username and password and click Confirm to log in to th<br>Ariba Network.                                                               |
| new account will also be visible to other buying organizations on the Annua Network.                                                                                                    | Username: 1                                                                                                    |
| Register Now                                                                                                    | Password:                                                                                                    |
| I have further questions for my requesting customer                                                                                                    | Confirm                                                                                                    |
|                                                                                                    | When you confirm your existing username and password, Ariba will send a<br>notification to your requesting customer, informing them that you already ha<br>an Ariba Network account and that you have accepted their trading relations |

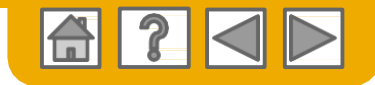

## S'inscrire en tant que nouvel utilisateur

- 1. Sélectionnez S'inscrire maintenant
- Renseignez tous les champs signalés comme étant obligatoires par un astérisque (\*) notamment :
  - Dénomination de la société
  - Adresse
  - Ville
  - Pays
  - Code postal
- 3. Renseignez les champs facultatifs supplémentaires pour compléter votre profil.
- Catégories de produits et services
- Lieux d'expédition ou d'entretien
- Identifiant fiscal
- Numéro DUNS
- 4. Acceptez les **Conditions** d'utilisation en cochant la case.
- 5. Cliquez sur **Continuer** pour aller sur votre écran d'accueil.

| Enter Your Ariba Commerce C     | loud Information                     | 5 Continue Cance                                                                                                    |
|---------------------------------|--------------------------------------|----------------------------------------------------------------------------------------------------|
| Enter basic company informa     | tion                                 |                                                                                                    |
|                                 |                                      | * Indicates a required field                                                                                                    |
| Company Name: *                 |                                      |                                                                                                    |
| Country *                       | United States [USA]                  | If your company has more than one office, enter the main office address. You can enter more addresses such<br>as your shipping address, billing address or other addresses later in your company profile. |
| Address *                       | Line 1                               |                                                                                                    |
|                                 |                                      |                                                                                                    |
| 2                               | Line 3                               |                                                                                                    |
| City *                          |                                      |                                                                                                    |
| State*                          | Pennsylvania V                       |                                                                                                    |
| Zip*                            | 1                                    |                                                                                                    |
| Product and Service Categories. | Enter Product and Service Categories | Add -or- Browse                                                                                                    |
| Ship-to or Service Locations:   | Enter Ship-to or Service Location    | Add -or- Browse                                                                                                    |
| 3 Tax ID.                       | Optignal                             | Enter your nine-digit Company Tax ID number.                                                                                                    |
| DUME Morehar                    |                                      | Enter the nine-dialt number issued by Dun & Bradstreet.                                                                                                    |

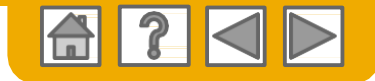

### **Connectez-vous à Ariba® Network**

Connectez-vous en utilisant votre nom d'utilisateur Ariba et votre mot de passe actuels pour accepter la relation avec votre client.

| Existing User                                                                   |                                                                                     |                                                                                        |
|---------------------------------------------------------------------------------|-------------------------------------------------------------------------------------|----------------------------------------------------------------------------------------|
| If you already have an Ariba Comm<br>password and click <b>Confirm</b> to log i | erce Cloud or Ariba Discovery account, e<br>n to the Ariba Network.                 | nter your existing username and                                                        |
| Username:                                                                       | 1                                                                                   |                                                                                        |
| Password:                                                                       |                                                                                     | Forgot Password?                                                                       |
|                                                                                 | Confirm                                                                             |                                                                                        |
| When you confirm your existing use informing them that you already hav request. | rname and password, Ariba will send a ne<br>e an Ariba Network account and that you | otification to your requesting customer,<br>I have accepted their trading relationship |

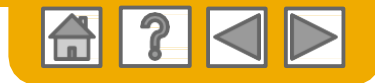

## Création de votre compte

- Depuis l'écran d'Accueil, cliquez sur le menu déroulant Paramètres de la société.
- Sélectionnez Acheminement de commande électronique dans Paramètres réseau.

**3**.Choisissez l'une des méthodes d'acheminement suivantes pour vos bons de commande :

- En ligne
- cXML
- EDI
- E-mail
- 4. Configurez les notifications par email.

|                                                                                                    | Company Settings v                         |
|----------------------------------------------------------------------------------------------------|--------------------------------------------|
| work Settings                                                                                                    | jUnitOrg - LV8b8fbt<br>ANID: AN02003380348 |
| Electronic Order Routing: Electronic Invoice Routing Accelerated Payments .Settlement                                        | Standard Package                           |
| * Indicates a required field                                                                                                 | Company Profile                            |
| Capabilities Preferences                                                                                                    | Conico Subscriptions                       |
| External System Integration                                                                                                  | Service Subscriptions                      |
| Configure 2016 (native) integration                                                                                          | Account Settings                           |
| Non-Catalog Orders with Part Numbers                                                                                         | New Contraction                            |
| Process non-catalog orders as catalog orders it part numbers are entered manually                                            | Customer Relationships                     |
| New Orders                                                                                                    | Users                                      |
| Document Type Routing Method Options                                                                                         | Notifications                              |
|                                                                                                    |                                            |
| Catalon Orders without Attach CXML document in the email message                                                             | Account Hierarchy                          |
| Attachments V include document in the email message                                                                          | View All                                   |
| This applies to all orders with attachments that have the routing method<br>"Same as new catalog orders without attachments" |                                            |
|                                                                                                    | Network Settings                           |
|                                                                                                    |                                            |
|                                                                                                    | Electronic Order Routing                   |
| Queis autres elements peuvent etre requis ?                                                                                  | Electronic Invoice Routin                  |
| Les exigences spécifiques à votre client vous                                                                                | Accelerated Payments                       |
| seront communiquées directement par votre                                                                                    | Descimentaria                              |
| client                                                                                                    | Remittances                                |
|                                                                                                    | Network Notifications                      |
|                                                                                                    | Monte All                                  |

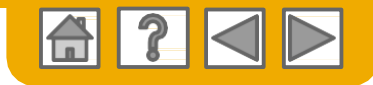

## **Formation et ressources**

#### Portail d'informations destiné aux fournisseurs

- Sélectionnez le nom de votre société dans le coin supérieur droit puis cliquez sur le lien **Relations** client.
- Sélectionnez le nom de l'acheteur pour consulter les règles applicables aux transactions :
- 3. Sélectionnez **Portail** d'informations destiné aux fournisseurs pour visualiser des documents transmis par votre acheteur.

| ccount Settings                                                                        | Company Settings 👻 🔛                                           |
|----------------------------------------------------------------------------------------|----------------------------------------------------------------|
| Customer Relationships Users Notifications Account Hierarchy                           | jUnitOrg - LV8b8fbt<br>ANID: AN02003380348<br>Standard Package |
| Current Relationships Potential Relationships                                          | Company Profile                                                |
| I prefer to receive relationship requests as follows:                                  | Service Subscriptions                                          |
| Automatically accept all relationship requests     Manually review all relationship re | Account Settings                                               |
| Update                                                                                 | Customer Relationships                                         |
| Pending                                                                                | Users                                                          |
| Customer                                                                               | Notifications                                                  |
|                                                                                        | Account Hierarchy                                              |
| Ly Approve Reject                                                                      | View All                                                       |
|                                                                                        | Network Settings                                               |
| Current                                                                                | Electronic Order Routing                                       |
| Customer                                                                               | Electronic Invoice Routing                                     |
| Ariba Inc.                                                                             | Accelerated Payments                                           |
| Pouliot Industries 3                                                                   | Remittances                                                    |
| ly Reject                                                                              | Network Notifications                                          |

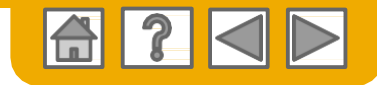

## **Présentation des abonnements**

| Niveau |  |
|--------|--|
|--------|--|

| d'abonnement | Description                                                                                                    |
|--------------|----------------------------------------------------------------------------------------------------|
| Standard     | Niveau d'abonnement gratuit     Administration du compte                                                                                                    |
|              | <ul> <li>Fonctionnalité permettant de générer des rapports</li> <li>Catalogues CIF et PunchOut</li> <li>Accès à l'assistance clientèle Ariba</li> </ul>                                                                                                    |
|              | Dépôt de documents et statut                                                                                                    |
| Bronze       | <ul> <li>Propositions illimitées et une réponse<br/>gratuite à une opportunité commerciale<br/>sur Ariba Discovery</li> <li>Accès à des séances de formation commerciale<br/>collaborative</li> </ul>                                                                                                    |
|              | <ul> <li>Conseils personnalisés de notre équipe<br/>de conseils commerciaux aux<br/>fournisseurs</li> <li>Badges numériques indiquant vos<br/>capacités spécifiques de e-commerce.</li> </ul>                                                                                                    |
| Silver       | Deux réponses gratuites à des opportunités     Assistance technique illimitée après le déploiement                                                                                                    |
|              | <ul> <li>Protocoles d'intégration basés sur EDI et<br/>cXML</li> </ul>                                                                                                    |
| Gold         | <ul> <li>Réponses gratuites illimitées à des opportunités de vente sur Ariba Discovery</li> <li>Accès prioritaire à l'équipe de conseils commerciaux aux fournisseurs</li> </ul>                                                                                                    |
|              | <ul> <li>Transactions automatisées « sans<br/>intervention » avec Intégration</li> </ul>                                                                                                    |
| Platinum     | <ul> <li>Nombreuses solutions de connectivité,<br/>assistance et services de validation<br/>permettant une collaboration entièrement<br/>automatisée et fluide</li> <li>La transition à SAP Ariba Live vous donne<br/>accès à des informations utiles sur le e-commerce<br/>et à des opportunités de constitution de réseau</li> </ul> |

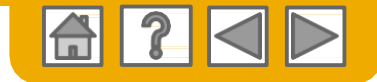

## Barème de frais pour les fournisseurs

**Veuillez sélectionner votre devise :** 

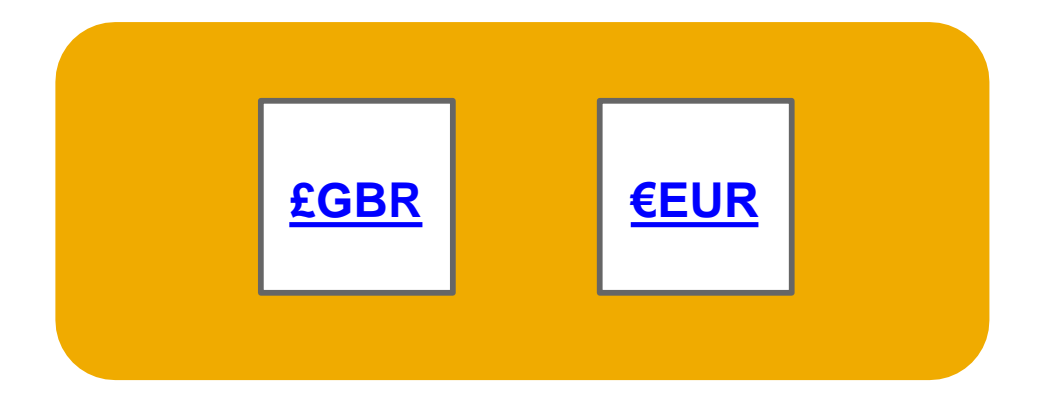

<u>Vous ne trouvez pas votre</u> devise ?

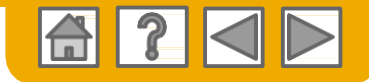

### Barème de frais pour les fournisseurs - GBP

| 5 documents et plus ? | Plus de 34 250 £ ? | Utilisation |
|-----------------------|--------------------|-------------|
| NON                   | NON                | GRATUITE    |
| OUI                   | NON                | GRATUITE    |
| NON                   | OUI                | GRATUITE    |
| OUI                   | OUI                | FACTURABLE  |

- Inscription et transactions jusqu'à un certain seuil GRATUITES pour tous les fournisseurs
- Aucun supplément pour les fournisseurs avec plusieurs divisions ou unités opérationnelles
- Les Documents correspondent à des bons de commande, des fiches d'inscription au service et des réponses à des fiches d'inscription au service
- Les fournisseurs auxquels des frais sont facturés et dont le volume financier annuel de transactions est inférieur à 155 000 GBP se verront attribuer le niveau Bronze, quel que soit le nombre de documents annuel.

| Exemples              |                |             |              |
|-----------------------|----------------|-------------|--------------|
| Volume                | Abonnement     | Transaction | Total Annuel |
| 60 documents   30 K£  | Standard - 0 £ | 0 £         | 0 £          |
| 4 documents   500 K£  | Standard - 0 £ | 0 £         | 0 £          |
| 60 documents   500 K£ | Silver - 500 £ | 775 £       | 1 275 £      |

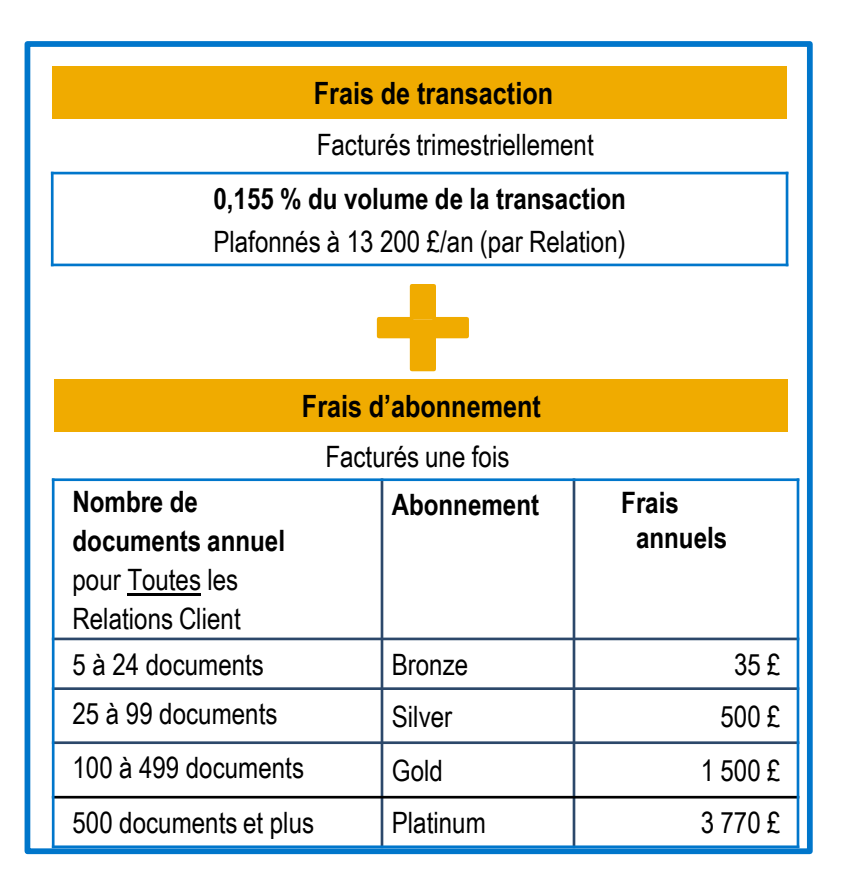

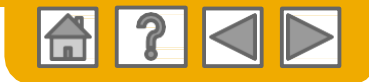

### Barème de frais pour les fournisseurs - EUR

| 5 documents et plus ? | Plus de 44 600 € ? | Utilisation |
|-----------------------|--------------------|-------------|
| NON                   | NON                | GRATUITE    |
|                       | NON                | CRATUITE    |
|                       |                    | ORATUITE    |
| NUN                   | UUI                | GRATUITE    |
| OUI                   | OUI                | FACTURABLE  |

- Inscription et transactions jusqu'à un certain seuil GRATUITES pour tous les fournisseurs
- Aucun supplément pour les fournisseurs avec plusieurs divisions ou unités opérationnelles
- Les Documents correspondent à des bons de commande, des fiches d'inscription au service et des réponses à des fiches d'inscription au service
- Les fournisseurs auxquels des frais sont facturés et dont le volume financier annuel de transactions est inférieur à 185 000 EUR se verront attribuer le niveau Bronze, quel que soit le nombre de documents annuel.

| Exemples              |                |             |              |  |
|-----------------------|----------------|-------------|--------------|--|
| Volume                | Abonnement     | Transaction | Total Annuel |  |
| 60 documents   35 K€  | Standard – 0 € | 0€          | 0€           |  |
| 4 documents   500 K€  | Standard – 0 € | 0€          | 0€           |  |
| 60 documents   500 K€ | Silver – 670 € | 775€        | 1 445 €      |  |

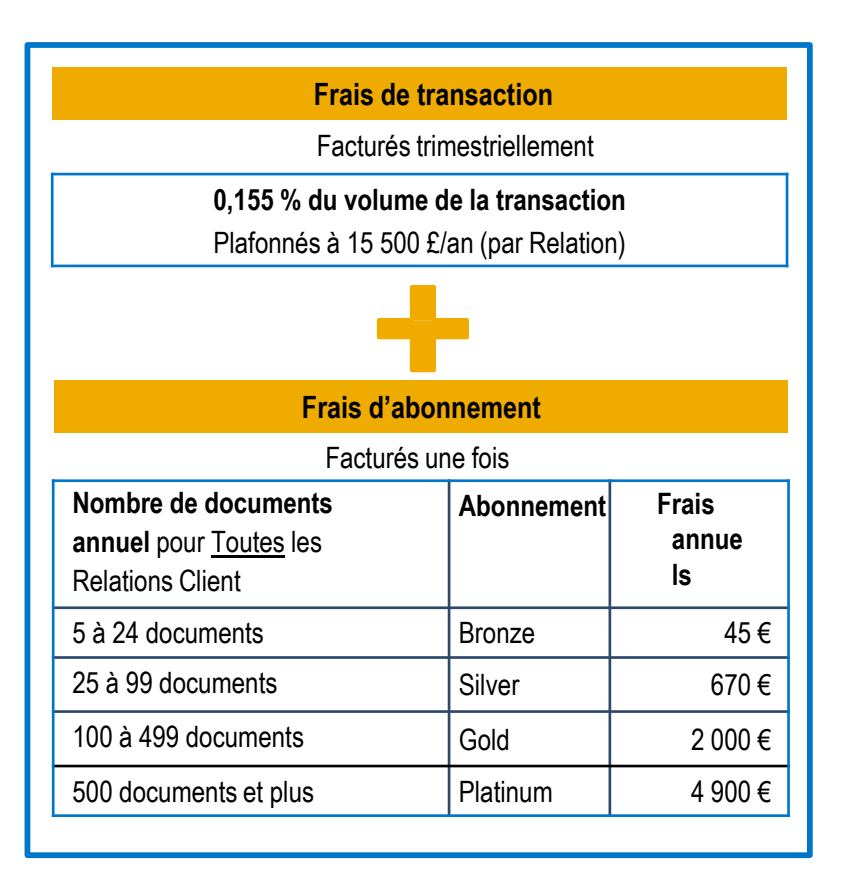

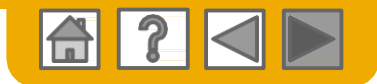

niger 💽 And Comment

### **Assistance clientèle Ariba Network**

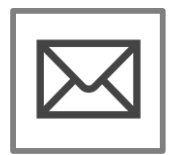

#### Remplir un formulaire d'assistance en ligne

•Un spécialiste des opérations d'approvisionnement vous répondra par email dans les 4 heures

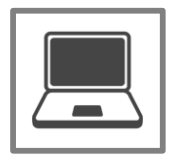

# Se connecter à l'assistance via le service de Chat en direct

•Discutez des questions ou problèmes via le service de Chat en direct en ligne immédiatement

#### Contacter l'assistance clientèle Ariba\_par téléphone

 Demandez à être rappelé par notre spécialiste des opérations d'approvisionnement immédiatement ou ultérieurement

\*Les liens ci-dessus ne fonctionnent que lorsque l'utilisateur est connecté

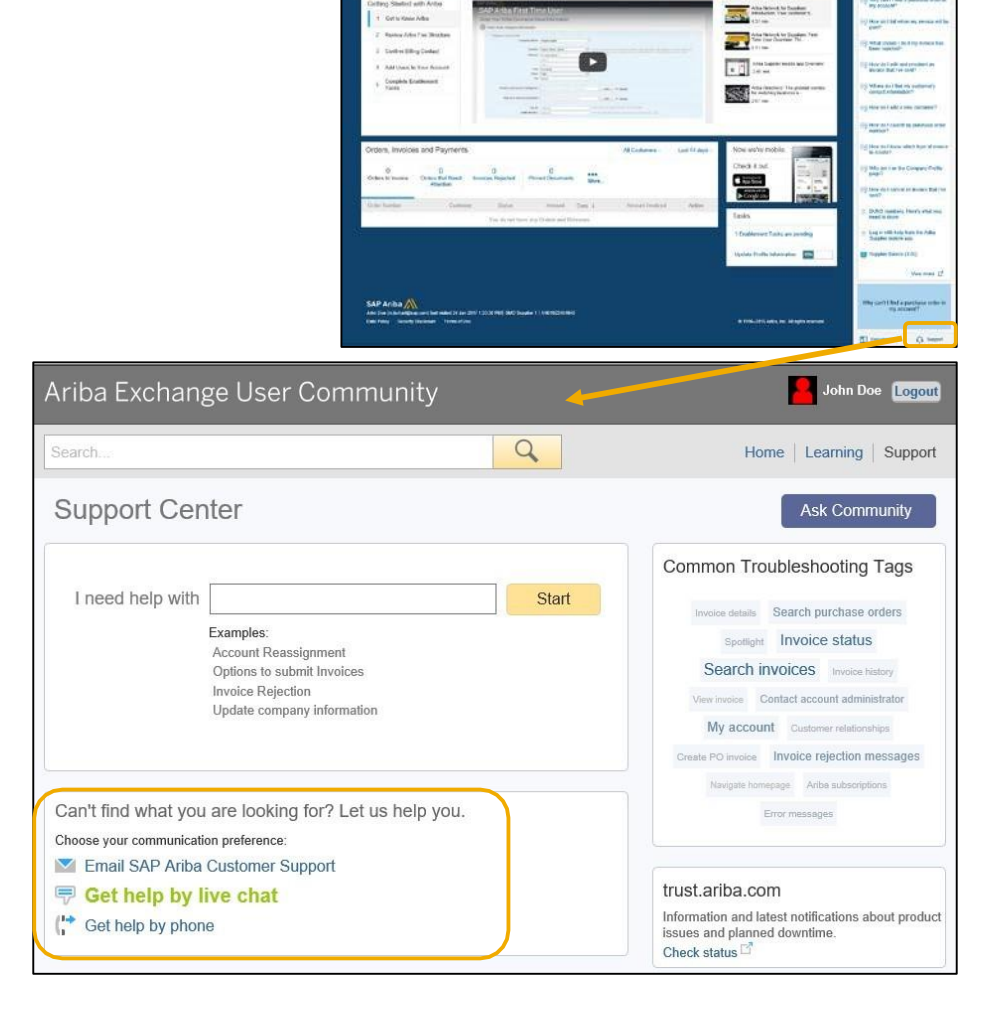

Ariba Network